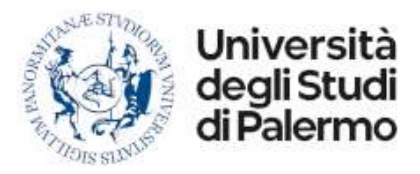

# MICROSOFT TEAMS

### Benvenuti nel tutorial per l'accesso alla piattaforma Microsoft TEAMS

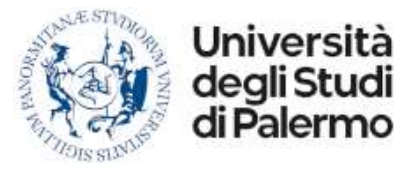

## Collegarsi al sito di Microsoft Teams e installare la versione compatibile con il proprio device e sistema operativo

https://www.microsoft.com/it-it/microsoft-teams/download-app

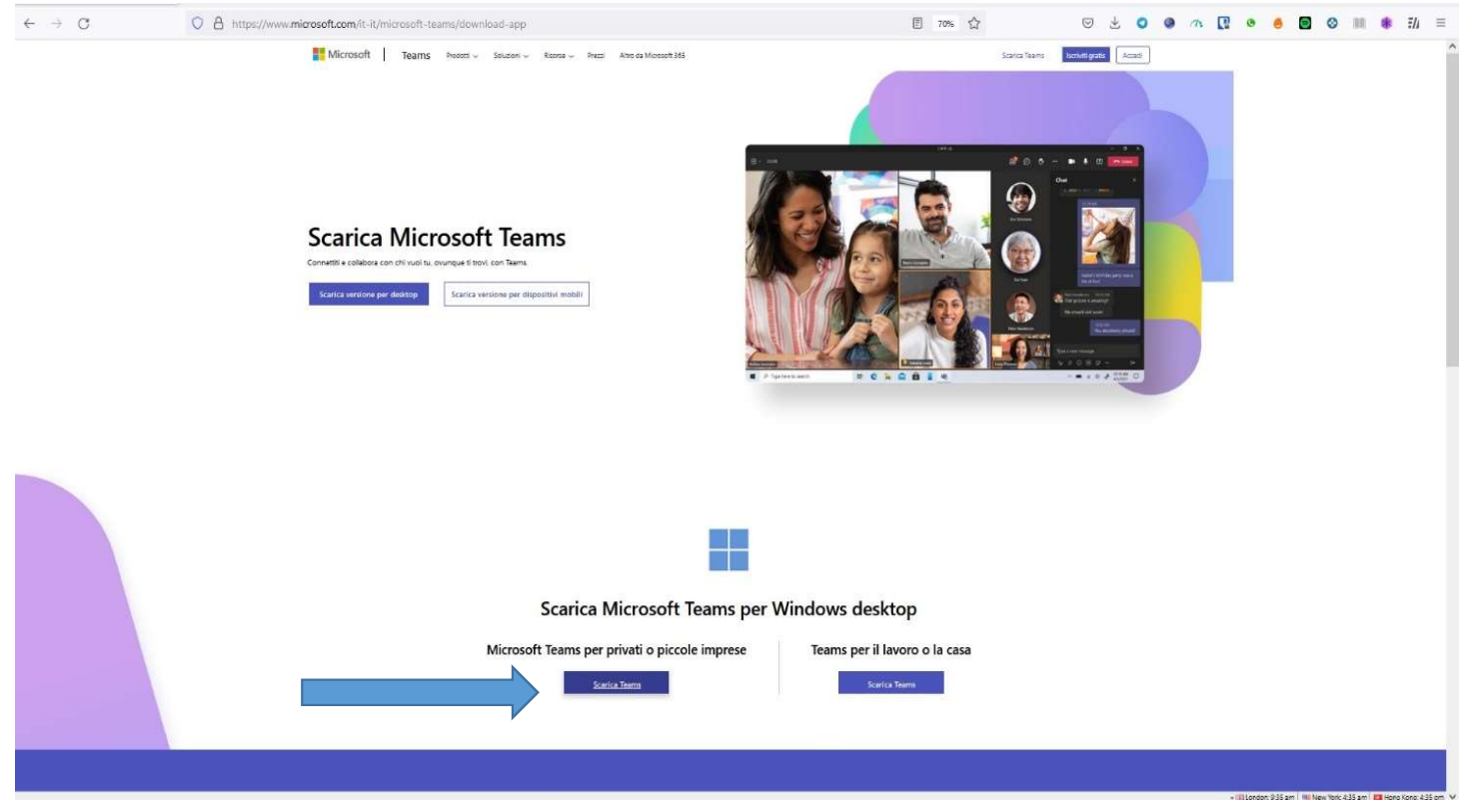

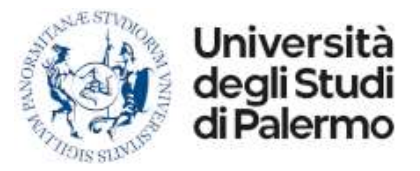

-----

### Dopo avere effettuato l'installazione e avviato Microsoft TEAMS è possibile effettuare il LOGIN:

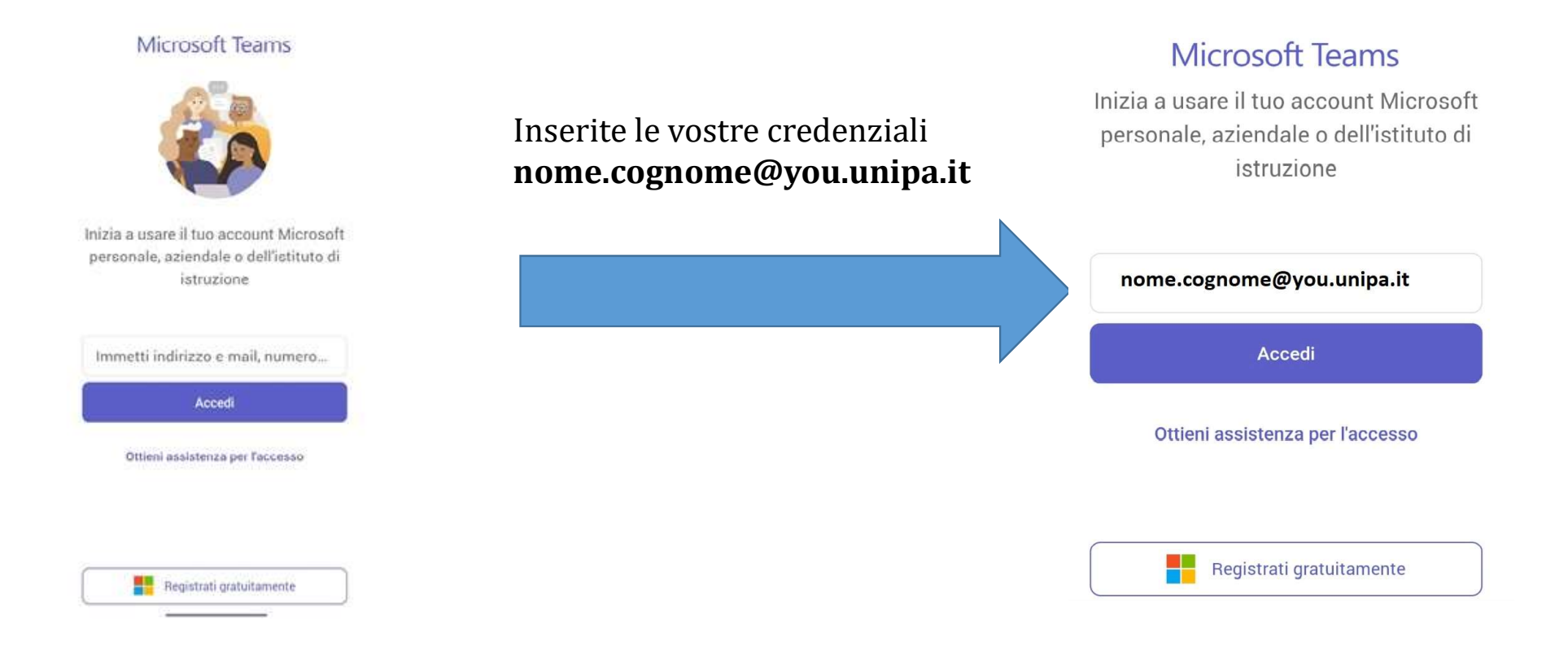

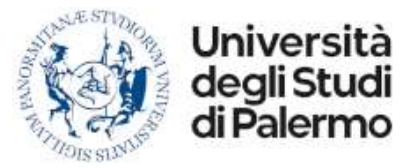

#### IL SISTEMA VI INDIRIZZERA' NEL PORTALE DI IDENTIFICAZIONE DEL SITO DI UNIPA.IT, QUI DOVRETE INSERIRE LA USER

«NOME.COGNOME» E LA «PASSWORD» DEL PORTALE COME DA INDICATO NELLA SEGUENTE ILLUSTRAZIONE

| Stany                                                                                      | tudenti International students Dorenti Imprase                                                                    |
|--------------------------------------------------------------------------------------------|----------------------------------------------------------------------------------------------------|
| UNIVERSITÀ<br>DEGLI STUDI<br>DI PALERMO                                                    | energia anternational southas process antiprese                                                                   |
| 1. TT.                                                                                     |                                                                                                    |
| Portale di Gestione delle                                                                  | Identità                                                                                                    |
|                                                                                            | Ø Username dimenticato? Ø Password dimenticata                                                                    |
| Enter your Username and Password                                                           | browser when you are done accessing services that                                                                 |
| Enter your Username and Password                                                           | browser when you are done accessing services that<br>require authentication!                                      |
| Enter your Username and Password<br>Username:<br><b>NOME.COGNOME</b>                       | browser when you are done accessing services that<br>require authentication!                                      |
| Enter your Username and Password<br>Username:<br><b>NOME.COGNOME</b><br>Password:          | browser when you are done accessing services that<br>require authentication!<br>i Privacy i Phishing i Assistenza |
| Enter your Username and Password<br>Username:<br><b>NOME.COGNOME</b><br>Password:<br>LOGIN | browser when you are done accessing services that<br>require authentication!<br>i Privacy i Phishing i Assistenza |
| Enter your Username and Password<br>Username:<br>Password:<br>LOGIN<br>Entra con SPID      | browser when you are done accessing services that<br>require authentication!<br>i Privacy i Phishing i Assistenza |
| Enter your Username and Password<br>Username:<br>Password:<br>LOGIN<br>Entra con SPID      | browser when you are done accessing services that<br>require authentication!<br>i Privacy i Phishing i Assistenza |

Inserite le credenziali si potrà procedere al LOGIN.

Per problemi di accesso è possibile contattare il dott. Giovanni Galante al seguente recapito 09123893795 oppure via mail a giovanni.galante@unipa.it